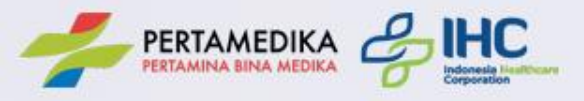

# Panduan Aplikasi Hasil MCU Pertamedika IHC

Buka Browser Google Chrome, ketik halaman berikut ini : https://webappl.pertamedika.co.id/mcu/book

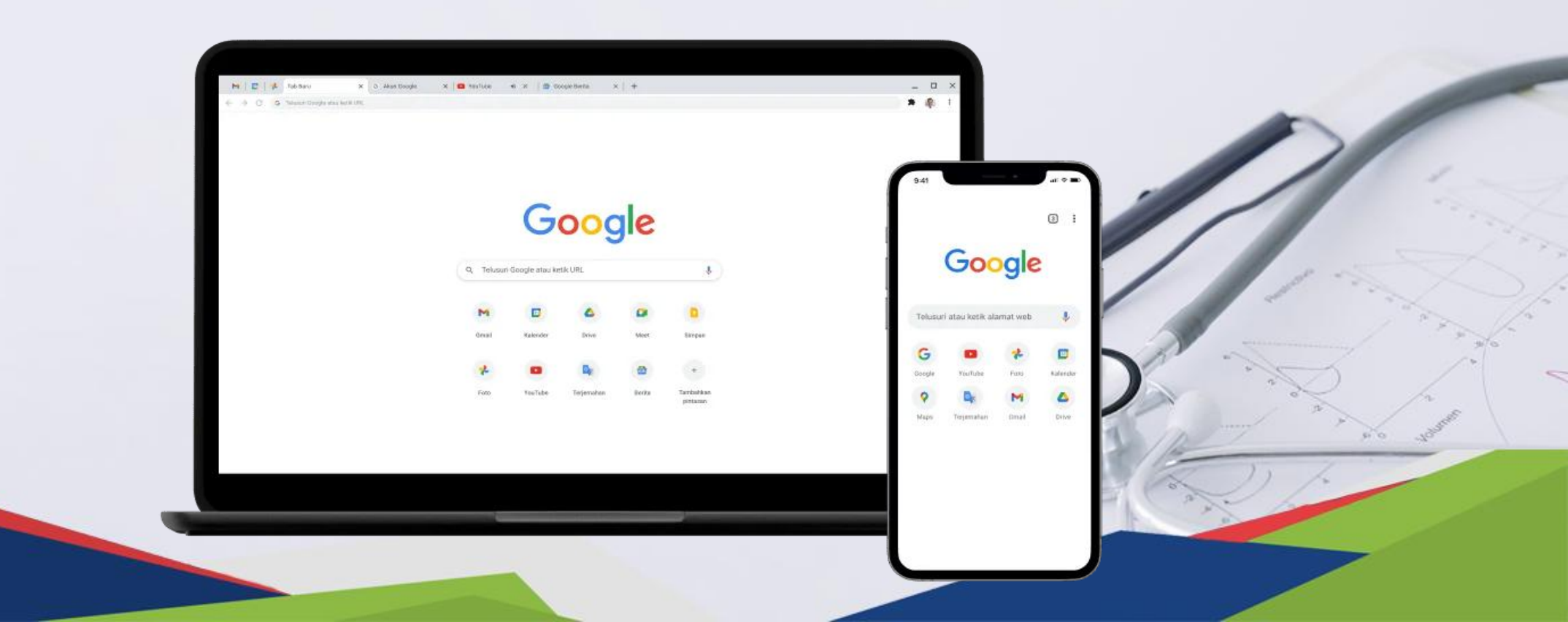

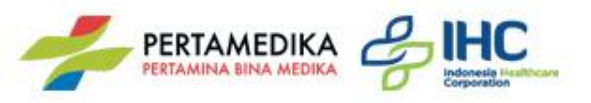

### Halaman Login >> Masukan NIK dan No Whatsapp

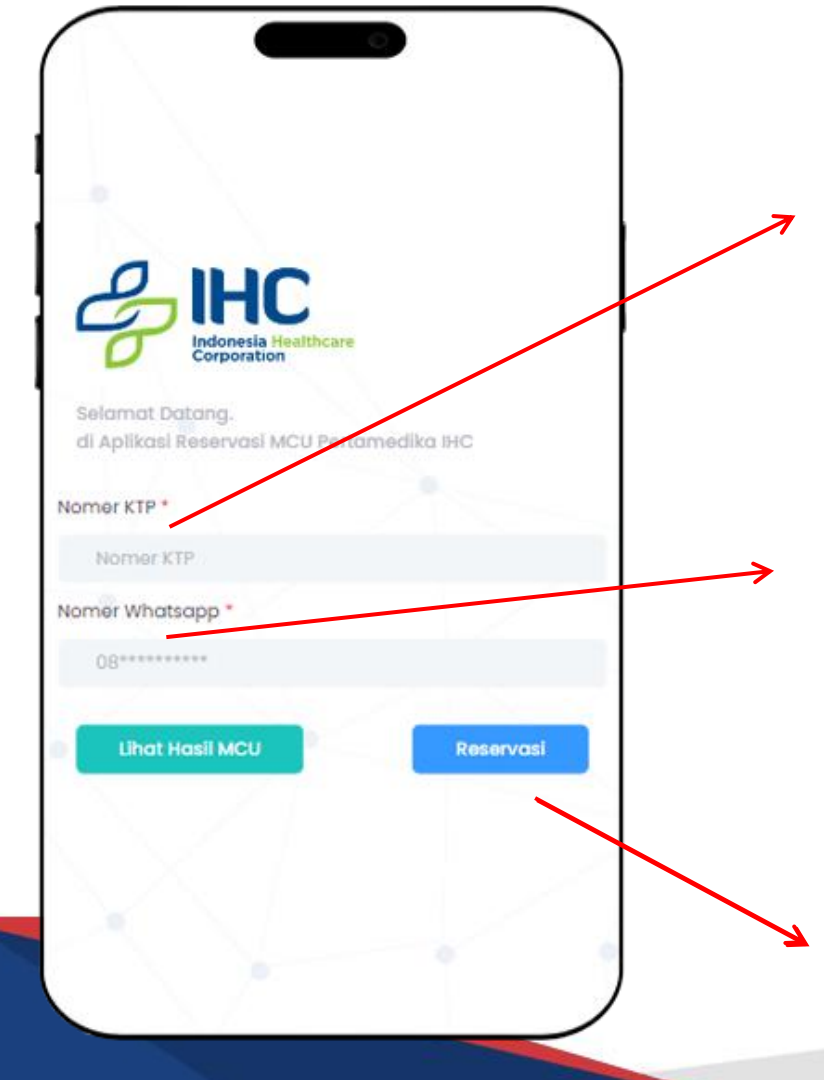

| Nomer KTP * |  |  |
|-------------|--|--|
| Nomer KTP   |  |  |

Masukkan Nomor KTP yang sudah terdaftar

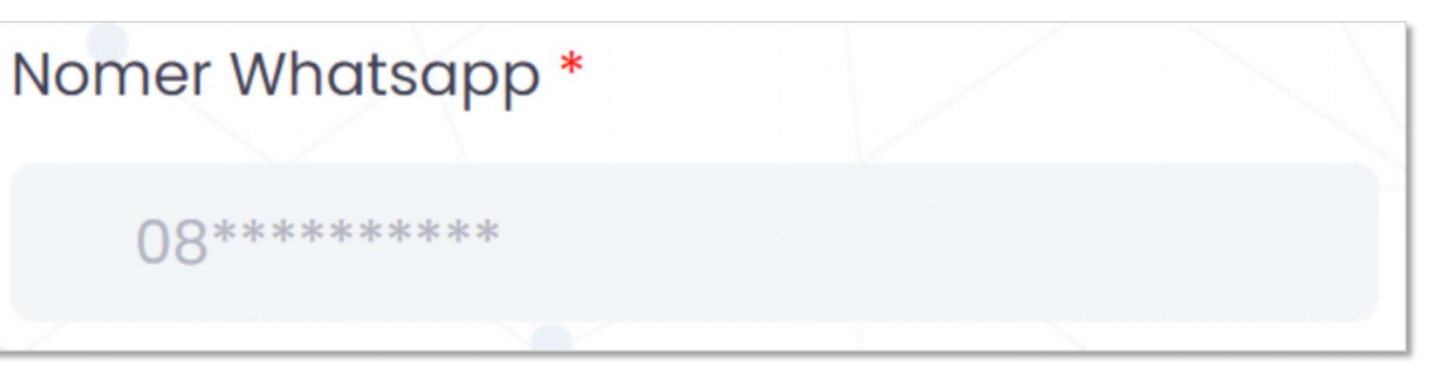

Masukkan Nomor Whatsapp yang sudah terdaftar

Reservasi

Klik tombol Reservasi untuk melanjutkan

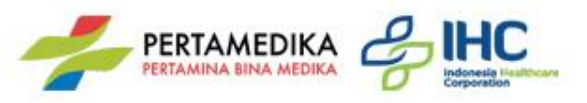

# Halaman Hasil >> OTP

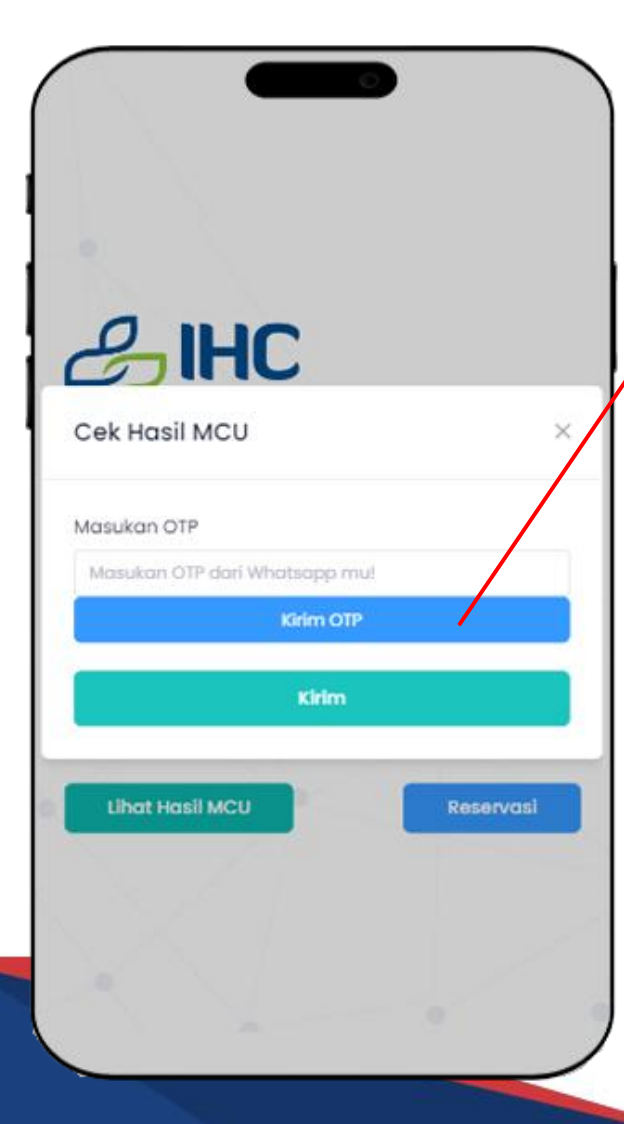

#### Kirim OTP

Klik tombol kirim OTP untuk mendapatkan nomor OTP melalui Whatsapp

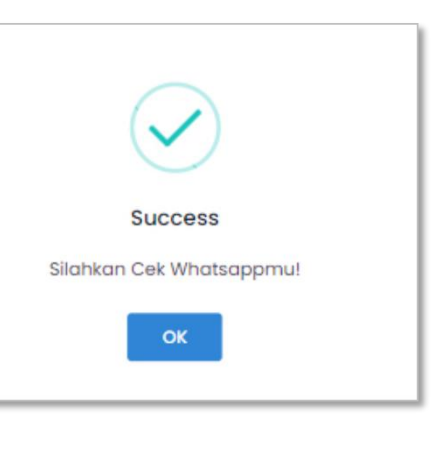

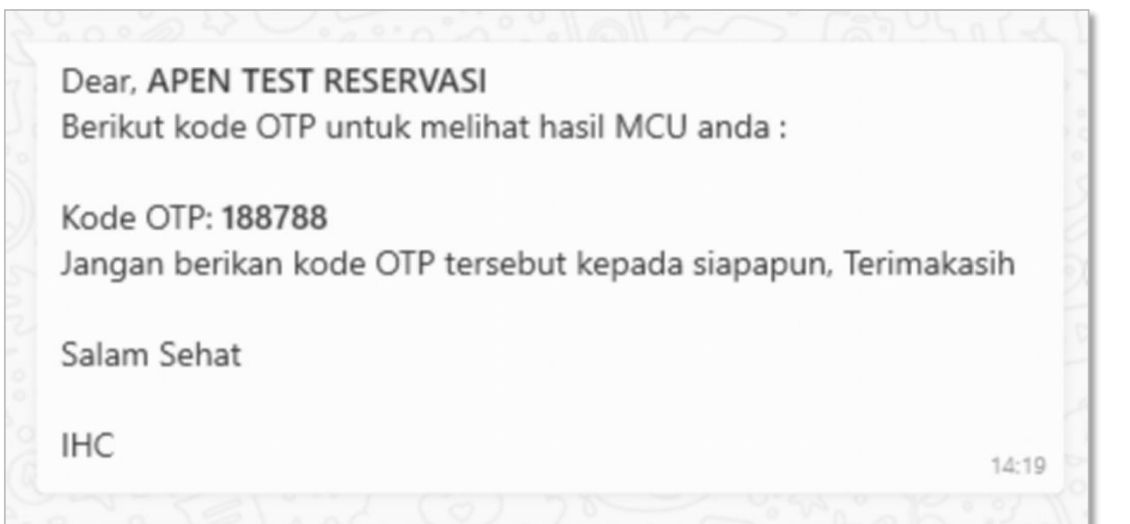

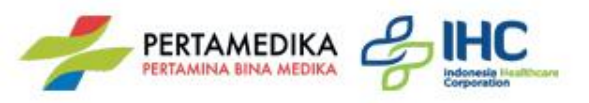

# Halaman Hasil >> OTP

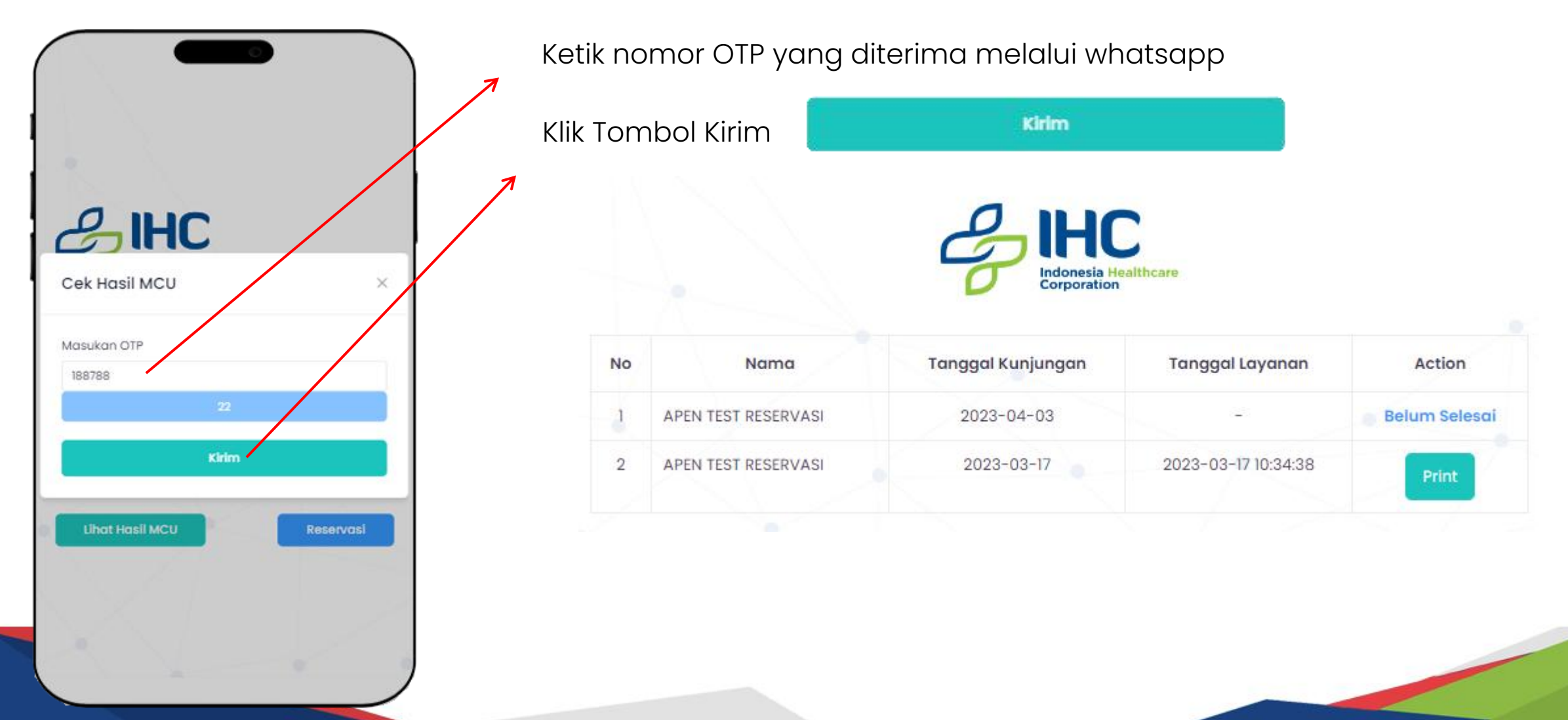

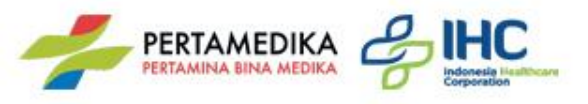

### Halaman Anamnesa >> Keluhan

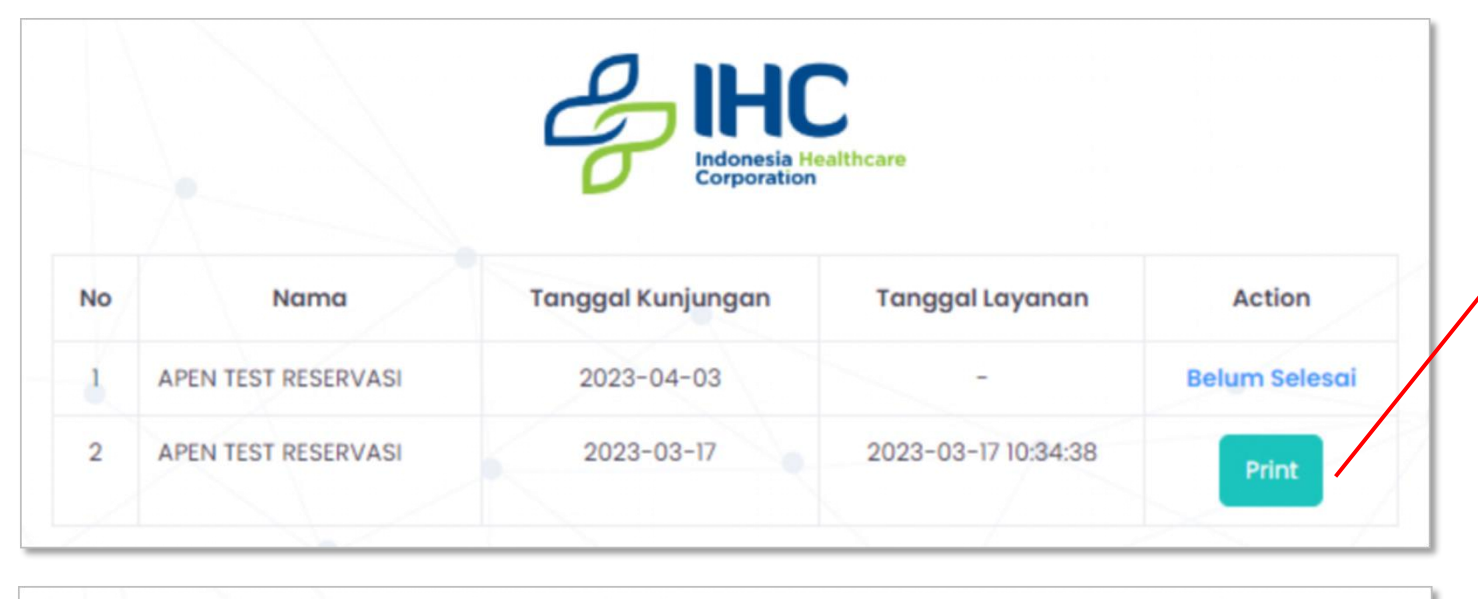

NoNamaTanggal KunjunganTanggal LayananAction1APEN TEST RESERVASI2023-04-03-Belum Selesai2APEN TEST RESERVASI2023-03-172023-03-17 10:34:38Tidak diberi akses

Jika Perusahaan mengijinkan peserta dapat melihat hasil MCU maka muncul tombol Print untuk melihat hasil dalam bentuk pdf

| Report MCU -                     | 1/7   - 100% +   🖸 🔕                                                                                                    | ŧ | • | : |
|----------------------------------|----------------------------------------------------------------------------------------------------|---|---|---|
|                                  | Il Gan Nomer, I, Nomeki<br>Pertamina Murup Peter<br>Tanjung<br>Resulte MEDICAL CHECK UP<br>PEREINSAAN KESENATAN BERKALA<br>Droits: 264/MCUIIIX00II                                                                                                    |   |   |   |
|                                  | A. IDENTITAS PASIEN                                                                                                    |   |   |   |
| er<br>atlas<br>Bartos<br>det are | Nama : APEN TEST RESERVASI Jenis Koarm : Labibak   Status Frévair : Mina OS Status Frévairum I Mina OS   Status Frévaire : Mina OS Estelon / Prayama I Mina OS   Tempat Labir : Goldan Batasi Alamati : Assett in Jenis Alamatic   Tanggal Labir : 23 Desomber 1982 / 40 Tahun : Tanggarmus |   |   |   |
| 1 - CO                           | B. DATA MCU                                                                                                    |   |   |   |
|                                  | Tahun MCU : 2023 Lokasi MCU : RS Pertamina Tanjung                                                                                                    |   |   |   |
| 2                                | Tanggal MCU : 17-03-2023 No Rekam Medis : MCU_23030148                                                                                                    |   |   |   |
|                                  | C. TERKAIT PEKERJAAN                                                                                                    |   |   |   |

Perusahaan tidak mengijinkan peserta untuk melihat hasil MCU